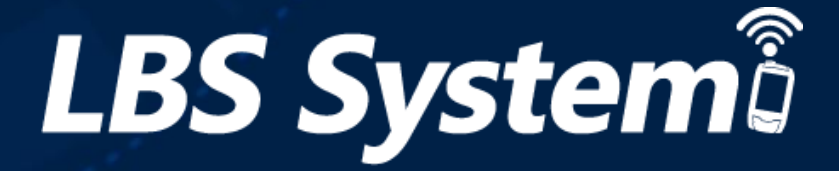

# LBS Company ユーザーマニュアル

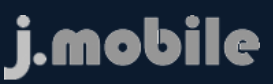

0-0

Ě

Version 1.0

株式会社エクセリ(代理店届出番号C1909977) 東京都墨田区菊川3-17-2 アドン菊川ビル4F / 大阪府大阪市中央区久太郎町1-9-5 URL : https : //www.exseli.com.

Companyが J-Mobile LBSウェブサービスに接続し使用できるサービス機能リストです。

LB

|               | J-Mobile LBS ウェブサービス(Company)リス | . ト  |
|---------------|---------------------------------|------|
|               | サービス機能                          | Page |
| 接続画面          | ログイン/ログアウト                      | 2    |
|               | 動態                              | 3    |
| <b>毛L 会</b> 5 | 動態端末選択                          | 4    |
| <b>劉</b> 悲    | 軌跡確認                            | 5    |
|               | 領域進入確認                          | 6    |
|               | メッセージ送信                         | 7    |
| 会社メッセーン       | メッセージ送信リスト                      | 8    |
|               | 端末                              | 9    |
|               | グループ                            | 10   |
| 管理            |                                 | 11   |
|               | 動態定義                            | 13   |
|               | その他の設定                          | 14   |

J-Mobile LBSサービスに接続するための Company(代理店)のログイン機能です。FMS URL <u>http://lbs.j-mobile.co.jp/</u>に接続します。

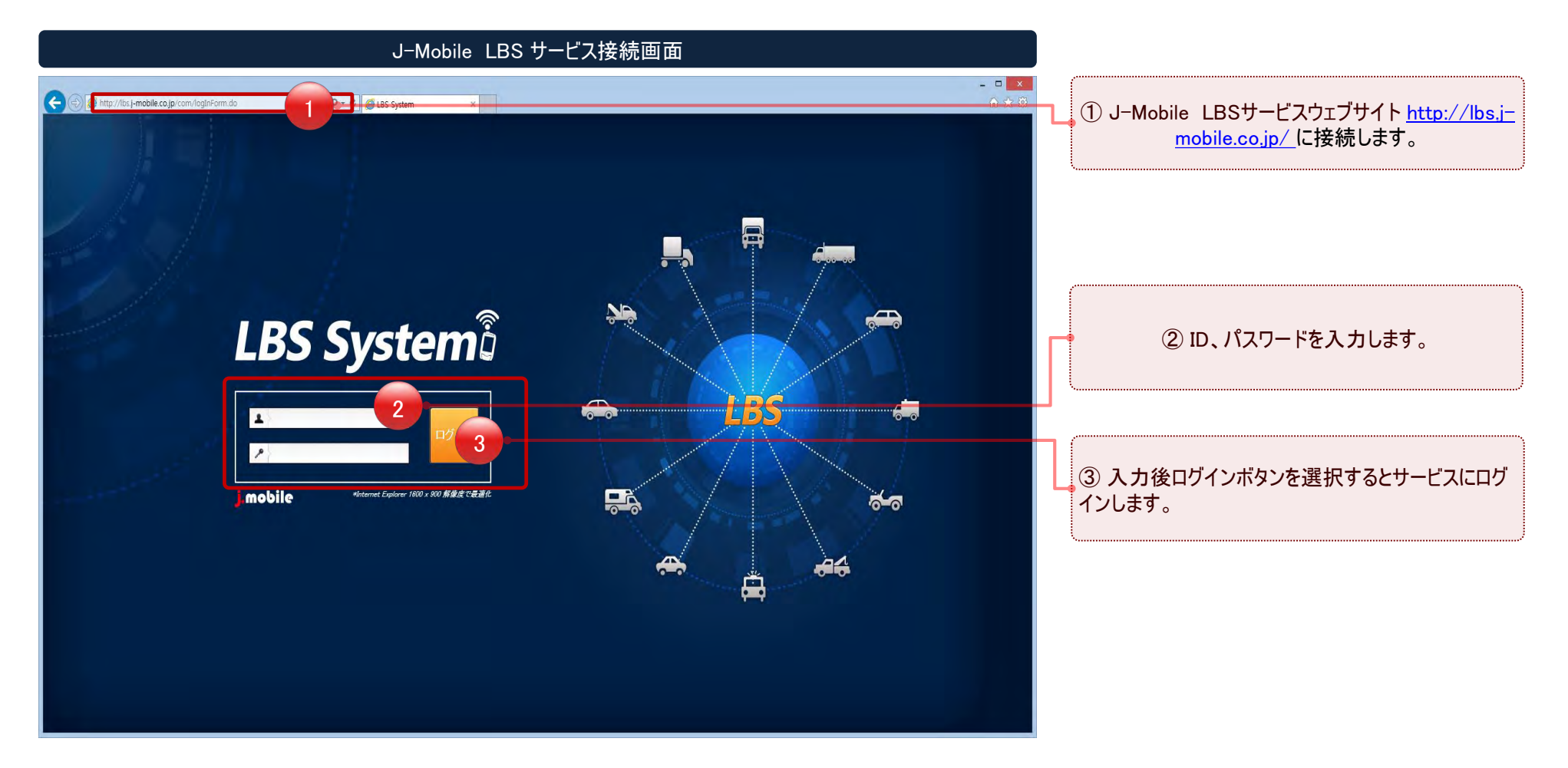

# 登録された端末の現在の動態と地図上の位置確認機能を提供します。

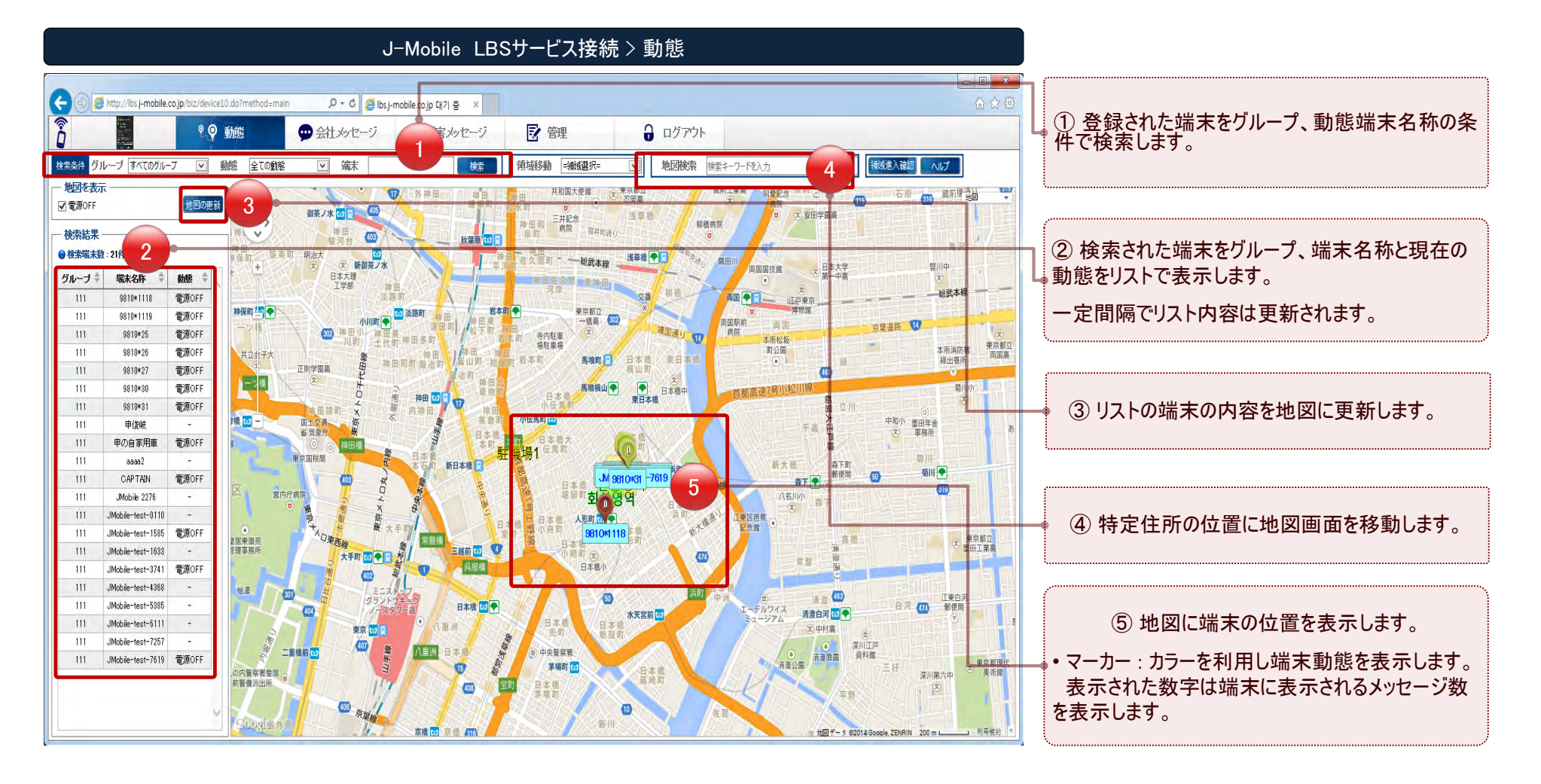

お知らせポップアップで領域進入及び端末メッセージ情報を提供します。

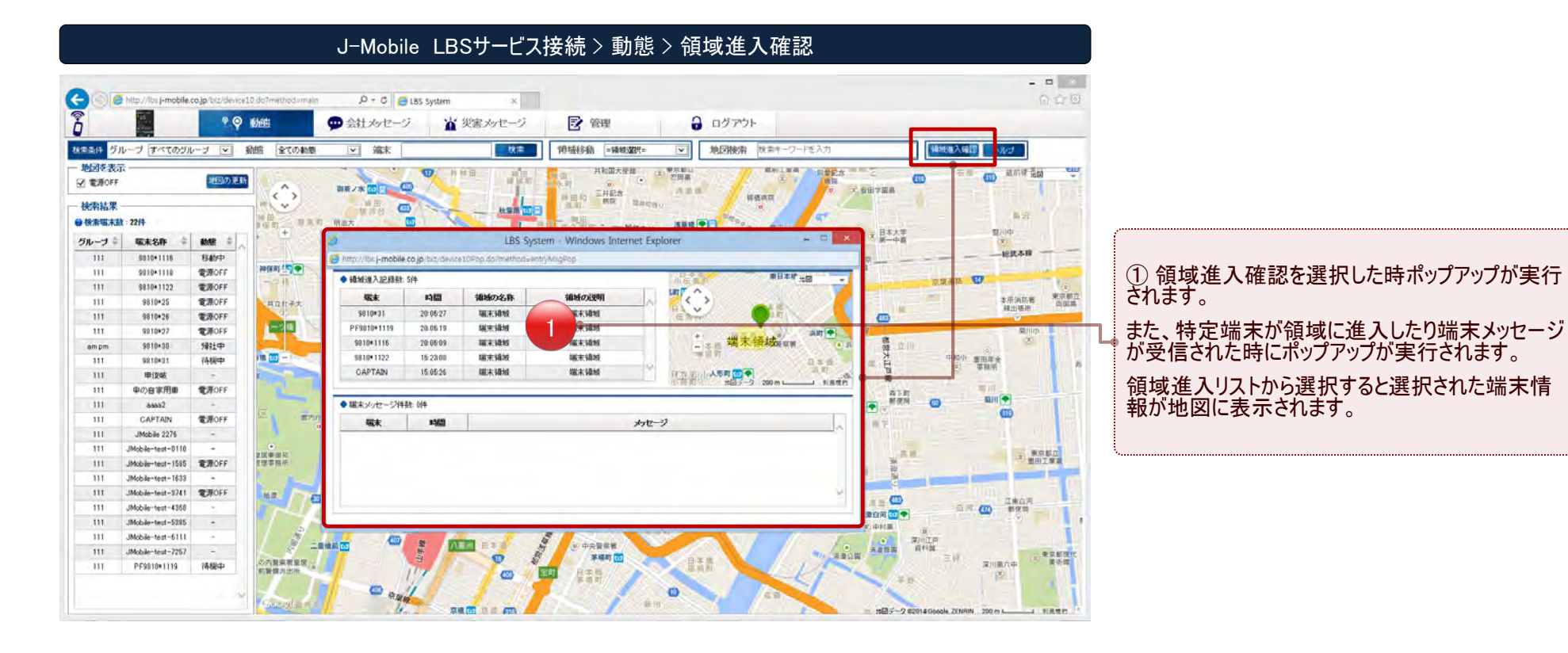

D

D

選択された端末の詳細を見る、会社メッセージ、軌跡確認、リアルタイム追跡の機能を提供します。

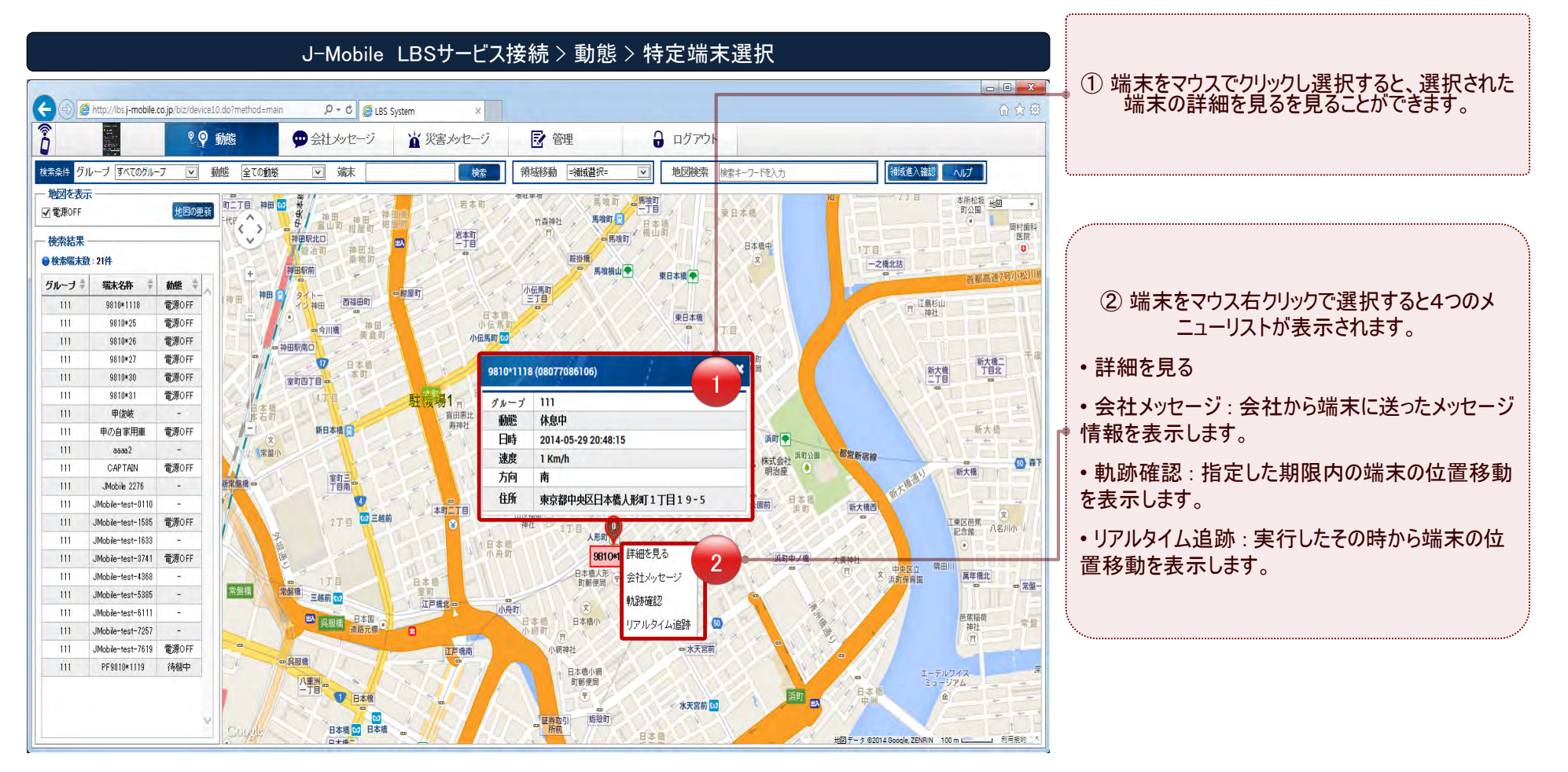

D

D

#### 軌跡確認端末の移動経路情報を提供します。

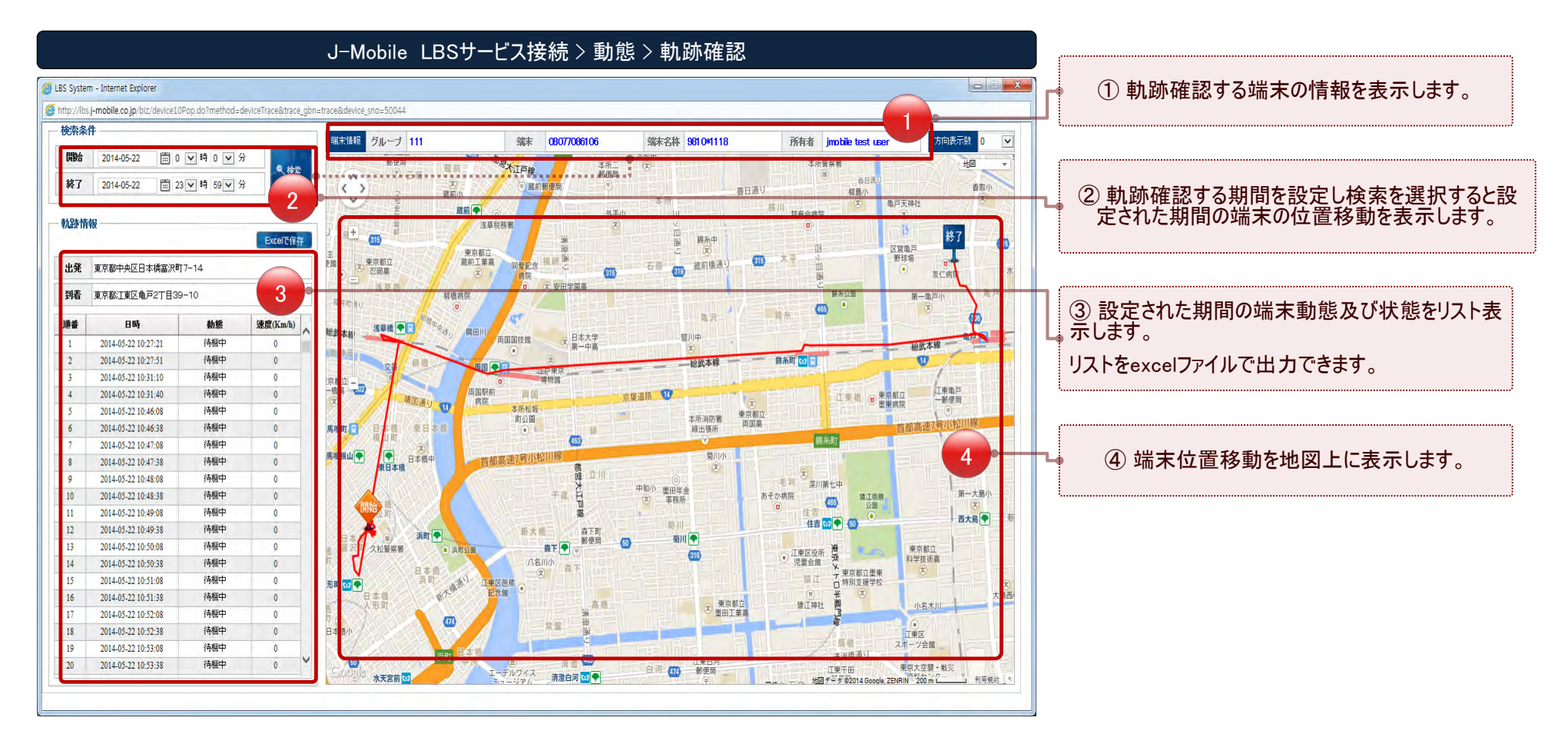

.......................

#### 端末に必要なメッセージを送信します。

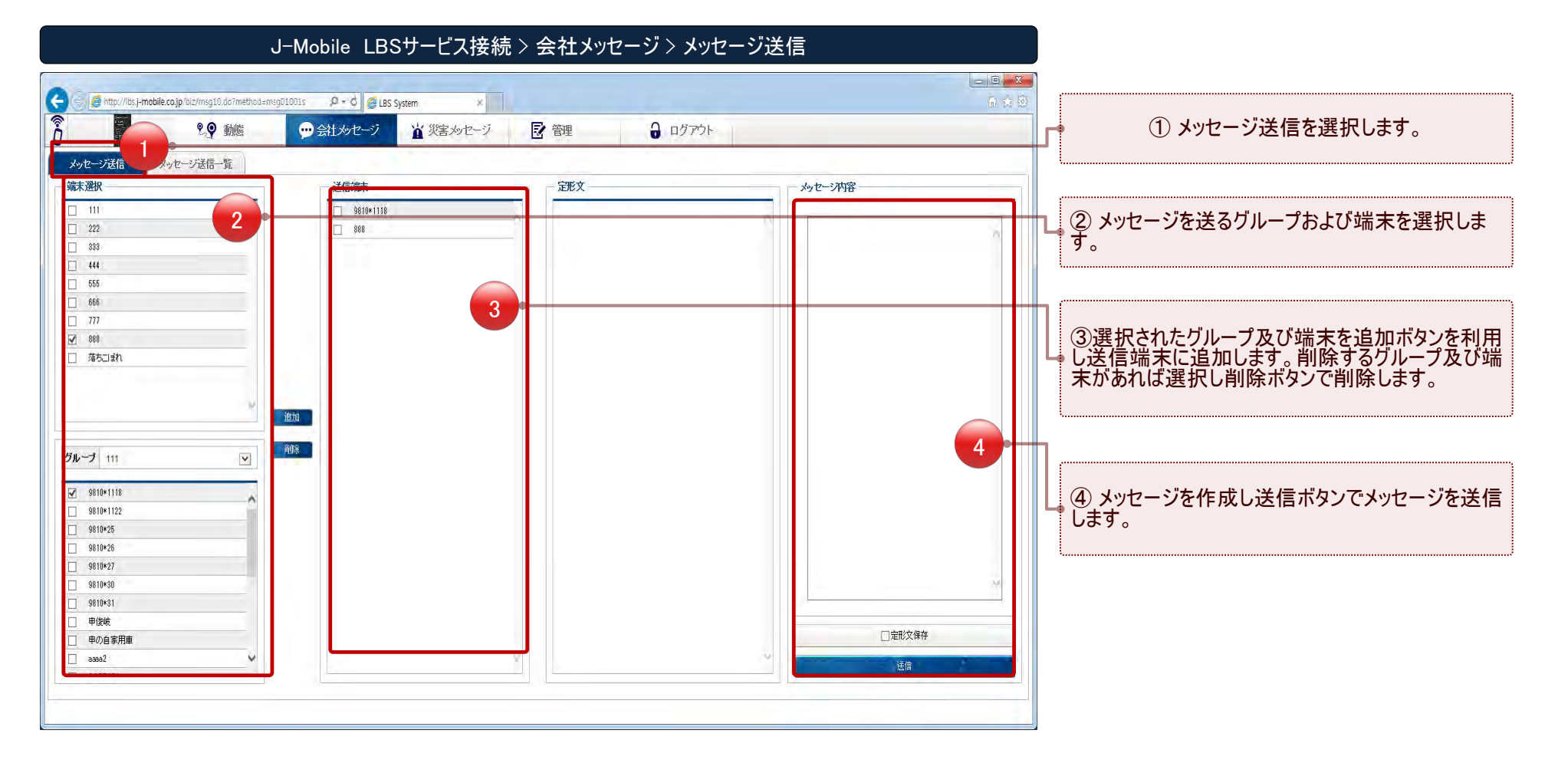

DD

# 送信したメッセージ情報を提供します。

J-Mobile LBSサービス接続 > 会社メッセージ > メッセージ送信リスト

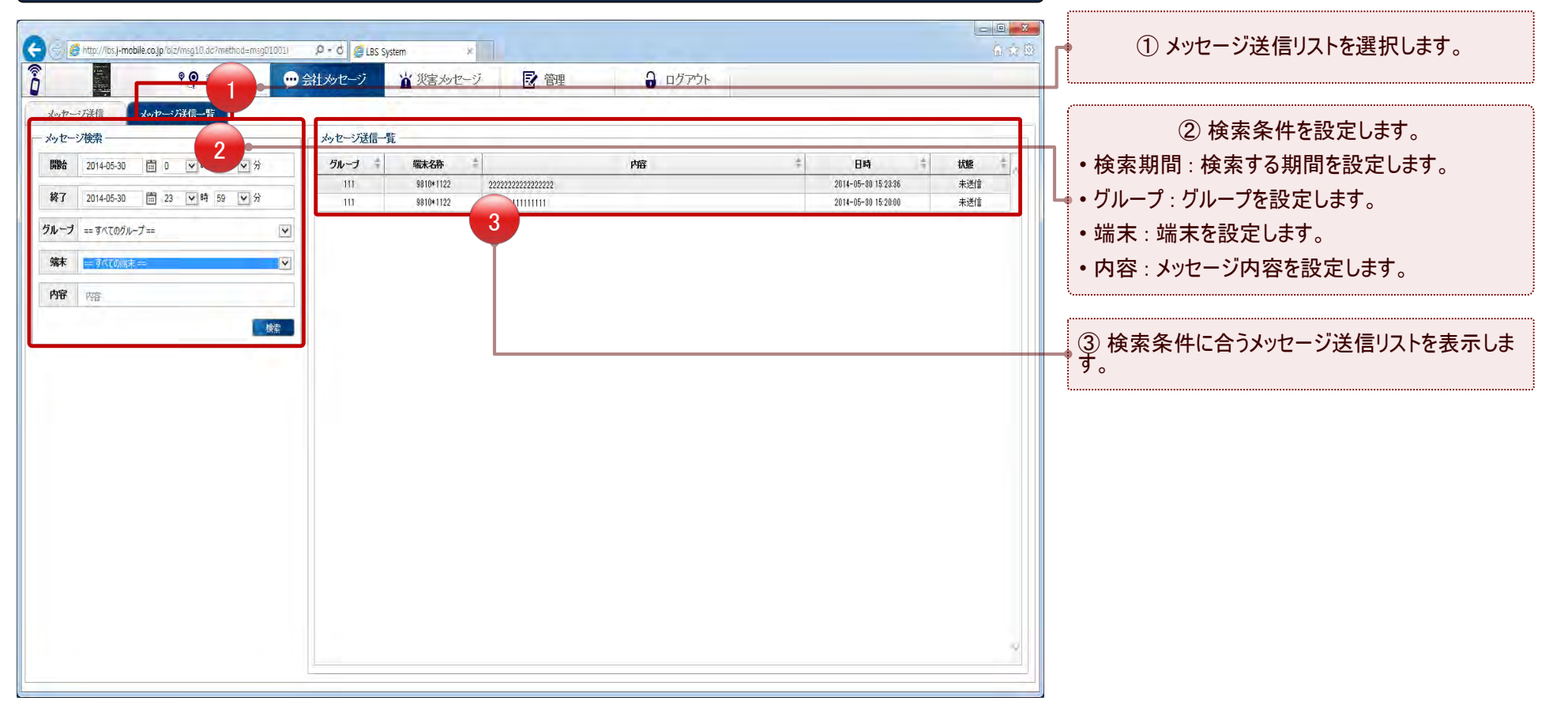

#### 登録された端末情報を提供します。

| J-Mobile LBSサービス接続 > 管理 > 端末 |
|------------------------------|
|------------------------------|

| Rk   Nu-7   Rtd   SEX   MB258   Ma28002   COUNDE     B   910-7   101   SEX   0   Athen 1-14   SEX   International Sectors   International Sectors   Internation Sectors                                                                                                    | • <b>•</b> •    | ♀ 動態       | 💬 会社 炒セージ | 7 🛕 災害 | メッセージ | 2 管理        | <b>a</b> ログアウト |             |   |                   |      | У о               |
|----------------------------------------------------------------------------------------------------|-----------------|------------|-----------|--------|-------|-------------|----------------|-------------|---|-------------------|------|-------------------|
| 38 グループ 11 11                                                                                                    | グループ            | 9          | 領域        | 定取文    | 動態定義  | 地震速報の設定     | その他の設定         |             |   |                   |      |                   |
| 3/10-3   10x-3   10x-3 <t< td=""><td>グループ =፣</td><td>゠すべてのグループ゠</td><td>✓ 検索</td><td>‡ワF</td><td></td><td></td><td>検索</td><td></td><td></td><td>_</td><td></td><td></td></t<>                                                                                                    | グループ =፣         | ゠すべてのグループ゠ | ✓ 検索      | ‡ワF    |       |             | 検索             |             |   | _                 |      |                   |
| Image: constraint of the second of the second of |                 |            | グループ      | ÷      | 楼     | 经款          | å              | 催生素是        | * | 所有关               |      |                   |
| 11   0.000   0.0000   0.0000   0.0000   0.0000   0.0000   0.0000   0.0000   0.0000   0.0000   0.0000   0.0000   0.0000   0.0000   0.0000   0.0000   0.0000   0.0000   0.0000   0.0000   0.0000   0.0000   0.0000   0.0000   0.0000   0.0000   0.0000   0.0000   0.0000   0.0000   0.0000   0.0000   0.0000   0.0000   0.0000   0.0000   0.0000   0.0000   0.0000   0.0000   0.0000   0.0000   0.0000   0.0000   0.0000   0.0000   0.0000   0.0000   0.0000   0.0000   0.0000   0.0000   0.0000   0.0000   0.0000   0.0000   0.0000   0.0000   0.0000   0.0000   0.0000   0.0000   0.0000   0.0000   0.0000   0.0000   0.0000   0.0000   0.0000   0.0000   0.0000   0.0000   0.0000   0.0000   0.0000   0.0000   0.0000   0.0000   0.0000   0.0000   0.0000   0.00000   0.00000   0.00000 <td></td> <td></td> <td>510 5</td> <td></td> <td>-11/</td> <td>NDTADI</td> <td></td> <td>00000012451</td> <td>A</td> <td>Mahila</td> <td>12 4</td> <td></td>                                                                                                    |                 |            | 510 5     |        | -11/  | NDTADI      |                | 00000012451 | A | Mahila            | 12 4 |                   |
| Shu-J   Interaction   Outcome train   Outcome train     2/034bit (M*)   111   310-118   000706106   junche train   000000000     2/034bit (M*)   111   310-118   000706106   junche train   000000000000000000000000000000000000                                                                                                    |                 |            | 111       |        | ina.  | bie 2276    |                | 08023742276 |   | JMable            |      |                   |
| 0/0-7±k02 (%)   0.0   0.0   0.0   0.0   0.0   0.0   0.0   0.0   0.0   0.0   0.0   0.0   0.0   0.0   0.0   0.0   0.0   0.0   0.0   0.0   0.0   0.0   0.0   0.0   0.0   0.0   0.0   0.0   0.0   0.0   0.0   0.0   0.0   0.0   0.0   0.0   0.0   0.0   0.0   0.0   0.0   0.0   0.0   0.0   0.0   0.0   0.0   0.0   0.0   0.0   0.0   0.0   0.0   0.0   0.0   0.0   0.0   0.0   0.0   0.0   0.0   0.0   0.0   0.0   0.0   0.0   0.0   0.0   0.0   0.0   0.0   0.0   0.0   0.0   0.0   0.0   0.0   0.0   0.0   0.0   0.0   0.0   0.0   0.0   0.0   0.0   0.0   0.0   0.0   0.0   0.0   0.0   0.0   0.0   0.0   <                                                                                                    |                 |            | 111       |        | 9     | 10+81       |                | 08077089618 |   | . Mohie           |      |                   |
| 1/1   1/1   1/1   1/1   1/1   1/1   1/1   1/1   1/1   1/1   1/1   1/1   1/1   1/1   1/1   1/1   1/1   1/1   1/1   1/1   1/1   1/1   1/1   1/1   1/1   1/1   1/1   1/1   1/1   1/1   1/1   1/1   1/1   1/1   1/1   1/1   1/1   1/1   1/1   1/1   1/1   1/1   1/1   1/1   1/1   1/1   1/1   1/1   1/1   1/1   1/1   1/1   1/1   1/1   1/1   1/1   1/1   1/1   1/1   1/1   1/1   1/1   1/1   1/1   1/1   1/1   1/1   1/1   1/1   1/1   1/1   1/1   1/1   1/1   1/1   1/1   1/1   1/1   1/1   1/1   1/1   1/1   1/1   1/1   1/1   1/1   1/1   1/1   1/1   1/1   1/1   1/1   1/1   1/1   1/1   1/1   1/1 <td>ブ未設定(0件)</td> <td></td> <td>111</td> <td></td> <td>98</td> <td>10*1118</td> <td></td> <td>08077086106</td> <td></td> <td>imobile test user</td> <td></td> <td></td>                                                                                                    | ブ未設定(0件)        |            | 111       |        | 98    | 10*1118     |                | 08077086106 |   | imobile test user |      |                   |
| 111   610+26   0008527531   incide   2     9 810+113   111   JAckberted-3741   0008257541   incide     9 810+1122   111   810+68   0008557540   incide     9 810+25   111   810+25   00085557540   incide     9 810+26   111   910+25   000852052   #0.0086     9 810+27   111   #0.026   model   incide     9 810+26   111   900857851   jmodel   incide     9 810+27   111   #0.026 ####   0008520852   #0.098#     9 810+26   111   900857751   jmodel     9 810+27   111   810+72   0008520852   #0.098#     9 810+28   111   910+72   0008570857   jmodel     9 810+28   111   JAckberted-6111   0008570857   jmodel     9 40085785   111   JAckberted-7119   jmodel   jmodel     9 400857751   111   JAckberted-7155   jmodel   jmodel     0 4008577814 <td< td=""><td>まれ (0件)</td><td></td><td>010</td><td></td><td>JMobi</td><td>e-test-1633</td><td></td><td>08081621633</td><td></td><td>imobile</td><td></td><td>② 選択された端末情報を修正できま</td></td<>                                                                                                    | まれ (0件)         |            | 010       |        | JMobi | e-test-1633 |                | 08081621633 |   | imobile           |      | ② 選択された端末情報を修正できま |
| Biller III3   III   JMobile-ted-0741   Obles/15741   imbdile     9 8010+1122   111   9 8010+122   111   9 8010+25   100805278540   imbdile     9 8010+25   111   9 8010+25   0.00805578540   imbdile     9 8010+25   111   JMobile-ted-0535   0.00805215385   imbdile     9 8010+25   111   JMobile-ted-0535   0.00805215385   imbdile     9 8010+25   111   JMobile-ted-0535   0.00805215385   imbdile     9 8010+25   111   JMobile-ted-0535   0.0080520822   H0.0##     9 8010+26   111   9.009878857   imbdile   imbdile     9 8010+30   111   8.010+27   0.0085578657   imbdile     9 90/a#H#   111   JMobile-ted-1515   0.008121855   imbdile     9 x0a2   111   JMobile-ted-1535   0.008121855   imbdile     0 Mobile-ted-1010   JMobile-ted-2577   jmbdile   jmbdile     1 JMobile-ted-1585   0.008121855   jmbdile   jmbdile     1 JMobile-ted-011                                                                                                    | 1(4)            |            | 111       |        | 9     | 310*26      |                | 08095277691 |   | imobile 2         |      |                   |
| 98101122   111   9810043   00035570540   jmobile     9810025   111   3810925   0000583571   jmobile     9810026   111   JMobile-test-585   00000583571   jmobile     9810027   111   JMobile-test-585   000005820022   IP 00000     9810027   111   JMobile-test-585   000005705718   IP 00000     9810030   111   9810927   00005856567   ip 00000     9810041   111   9810927   00005856567   ip 00000     9810041   111   9810927   00005856567   ip 00000     9810041   111   910927   00005856567   ip 00000     980026   111   910927   00002766113   ip 00000     980027   1111   JMobile-test-6110   Ip 00002766113   ip 00002766113     980027   1111   JMobile-test-7857   0001282757   ip 000000     980027   1111   JMobile-test-7857   000128292757   ip 000000     980612766   111   JMobile-test-7857                                                                                                    | 0*1118          |            | 111       |        | JMobi | e-test-3741 |                | 08088213741 |   | jmobile           |      |                   |
| 9810*25   111   9810*25   00005808571   jmobile     9810*26   111   JMbbi-test-5085   00009215985   jmobile     9810*27   111   HPoje#用   00005020812   HPoje#     9810*20   111   HPoje#用   00005020812   HPoje#     9810*21   111   HPoje#用   00005020812   HPoje#     9810*21   111   HPoje#用   00005020812   HPoje#     9810*21   111   HPoje#HI   000050208724   HPoje#     900e#用   111   JMbbie-test-6110   HPoje#   jmobile     90e##   111   JMbbie-test-6110   HPOje#Z000   jmobile     90e##   111   JMbbie-test-7567   JMbbie   jmobile     90e##   111   JMbbie-test-7267   JMbbie-test-7267   jmobile     90e#test-110   JMbbie-test-7267   JMbbie-test-7267   jmobile     90e#test-110   JMbbie-test-7267   jmobile   jmobile     90e#test-110   111   ymbbie-test-7267   jmobile                                                                                                    | 0*1122          |            | 111       |        | 9     | 310*30      |                | 08095670540 |   | jmobile           |      |                   |
| 9810426   111   JMbble-test-5885   00008213985   jmbble     9810427   111   甲/0/单第用   0009522002   甲/0/2€1     9810430   111   9.0000   0009522002   甲/0/2€1     9810430   111   9.8010412   0009522002   甲/0/2€1     9810431   111   9.8010412   0009527619   Jmboble     9810431   111   9.8010423   0009527687   Jmboble     9810431   111   9.8010423   0009527687   Jmboble     9810431   111   9.8010423   000952681   Jmboble     9810451   111   JMbble-test-6110   0009276817   Jmboble     9832   111   JMbble-test-7557   00012897267   Jmboble     9Mble-test-1107   111   JMbble-test-7257   Jmb081   Jmboble     9Mble-test-1108   111   2882   Jmb081   Jmboble     9Mble-test-1108   111   2882   Jmb081   Jmboble                                                                                                    | 0*25            |            | 111       |        | 9     | 310*25      |                | 08095833571 |   | jmobile           |      |                   |
| 9810+21   111   0+0/2 #T#   0.008322022   0+0/2 #     9810+30   111   9810+112   0.0085677619   imobile     9810+31   111   9810+27   0.0085675637   imobile     9810+31   111   9810+27   0.0085675637   imobile     9450#   111   9810+27   0.008575657   imobile     9450#   111   9810+27   0.008575657   imobile     9450#   111   9810+27   0.008575657   imobile     9450####################################                                                                                                    | 0*26            |            | 111       |        | JMobi | e-test-5385 |                | 08088215385 |   | jmobile           |      |                   |
| SN100   I11   SN1012   000557619   jmoble     SN1001   I11   SN1027   0006507667   imoble     B4061   I11   SN1027   0006507667   imoble     B4061   I11   FFSI01119   000706974   imoble     B4061   I11   JMoble-test-6111   000227611   imoble     B4061   I11   JMoble-test-6111   0002276511   imoble     B4061   I11   JMoble-test-6110   0000276510   imoble     B4061   I11   JMoble-test-450   00012897267   imoble     JMoble-test-105   I11   JMoble-test-7257   0012897257   imoble     JMoble-test-105   I11   JMoble-test-7257   jmoble   jmoble                                                                                                    | 0*27            |            | 111       |        | 単の    | 自家用車        |                | 08095328032 |   | 申の奥様              |      |                   |
| 9810*31   111   9810*27   0008587657   imbdie     # #bk   111   FF800*119   0800708724   imbdie     # #0/a #ifma   111   JMbdie-ted-f011   0809276511   imbdie     # #0/a #ifma   111   JMbdie-ted-f011   0809276511   imbdie     # saa2   111   JMbdie-ted-f011   0809276511   imbdie     # saa2   111   JMbdie-ted-f013   08098182565   imbdie     # saa2   111   JMbdie-ted-f036   08001825825   imbdie     # JMbdie-ted-f010   JMbdie-ted-f010   0809381010   imbdie     # JMbdie-ted-f010   111   asaa2   0807252106   imbdie                                                                                                    | 0*30            |            | 111       |        | 98    | 10*1122     |                | 08095677619 |   | jmobile           |      |                   |
| Péké   111   PF8010119   060708724   imbie     P 0/a Fina   111   JMbie-ted-611   0600276811   jmbie     aaa2   111   JMbie-ted-185   060012583   jmbie     C AFAN   111   JMbie-ted-185   060012583   jmbie     J Mole-ted-101   JMbie-ted-7257   06001295757   jmbie     J Mole-ted-103   JMbie-ted-010   06089381010   jmbie     J Mole-ted-185   111   aaa2   imbie   jmbie                                                                                                    | 0*31            |            | 111       |        | 9     | 310*27      |                | 08095876667 |   | jmobile           |      |                   |
| Φ/D 6 \$7H#   111   JMbb // Mbb // Hash   00002765111   jmbb // Mbb // Mbb     asa2   111   JMbb // Hash   00001621585   jmbb // Mbb     CAPTAIN   111   JMbb // Hash   00001744308   jmbb // Mbb     JMbb // 42076   111   JMbb // Hash   00001749308   jmbb // Mbb     JMbb // 42076   111   JMbb // Hash   0001749308   jmbb // Mbb     JMbb // 42076   111   JMbb // Hash   0001792577   jmbb // Mbb     JMbb // 42076   111   JMbb // Hash   000199901010   jmbb // Mbb     JMbb // 42072   0001722506   Jmbb // Mbb   jmbb // Mbb   jmbb // Mbb                                                                                                    | <b>发</b> 岐      |            | 111       |        | PF9   | 810*1119    |                | 08077089724 |   | jmobile           |      |                   |
| ass2   111   JMbble-test-1685   08081621585   jmbble     CAPTAIN   111   JMbble-test-4680   08087484680   jmbble     JMbble-2276   111   JMbble-test-7257   08012997257   jmbble     JMbble-test-0110   111   JMbble-test-0110   jmbble   jmbble     JMbble-test-1685   111   assa2   08077226106   jmbble                                                                                                    | 0自家用車           |            | . iii     |        | JMobi | e-test-6111 |                | 08092766111 |   | jmobile           |      |                   |
| CAPTAN   111   JMobile-test-1586   08007143488   jmobile     JMobile 2276   111   JMobile-test-7257   08012927257   jmobile     JMobile-test-0110   111   JMobile-test-0110   jmobile     JMobile-test-1685   111   axxxxxxxxxxxxxxxxxxxxxxxxxxxxxxxxxxxx                                                                                                    | a2              |            | 111       |        | JMobi | e-test-1585 |                | 08081621585 |   | jmobile           |      |                   |
| J Mobile 2276   111   J Mobile-test-7257   08012997257   j mobile     J Mobile-test-0110   111   J Mobile-test-0110   j mobile     J Mobile-test-1565   111   J Mobile-test-0110   j mobile                                                                                                    | PTAIN           |            | 111       |        | JMobi | e-test-4368 |                | 08087484368 |   | jmobile           |      |                   |
| JMobile-test-0110   111   JMobile-test-0110   jmobile     JMobile-test-1565   111   aaaa2   007525106   jmobile                                                                                                    | bile 2276       |            | 111       |        | JMobi | e-test-7257 |                | 08012997257 |   | jmobile           |      |                   |
| UMobile-test-1585 111 aaaa2 00072525106 jimobile                                                                                                    | obile-test-0110 |            | 111       |        | JMobi | e-test-0110 |                | 08099810110 |   | jmobile           |      |                   |
|                                                                                                    | obile-test-1585 |            | 111       |        |       | aaaa2       |                | 08077526106 |   | jmobile           |      |                   |
| 111   甲酸嗪   D8097063144   甲酸嗪     UMble-test=1633   111   甲酸嗪   D8097063144   甲酸嗪                                                                                                    | bile-test-1633  |            | 111       |        |       | 1俊岐         |                | 08087063144 |   | 甲俊岐               |      |                   |

LB

.....

.....

# グループ情報を管理します。

|        |                     | AND A REAL PROPERTY AND A REAL PROPERTY AND A | 0          |                    |                                          |
|--------|---------------------|----------------------------------------------------------------------------------------------------|------------|--------------------|------------------------------------------|
|        | ♥ 会社 炒セーシ 盗 注       | 災害メッセーシ 🔽 管理                                                                                                    | 0 02701    |                    |                                          |
| 味 グループ | 領域定形文               | 動態定義地震速度                                                                                                    | 級の設定 その他の設 |                    |                                          |
| プリスト   |                     |                                                                                                    |            | 登録端末               |                                          |
|        |                     |                                                                                                    | 追加 修正 1944 | ❷ 端末数:21件          | ②グループリストを衣示します。                          |
| Hu     | 日務係                 | 修正日                                                                                                    |            | CAPTAIN            | ★ 「 右端の端末アイコンを選択すると 選択されたグ               |
| 111    | 2014-05-22 14:26:01 | 2014-05-22 14:26:01                                                                                                    | 21         | JMobile 2276       | 山ープに送去な追加削除できます                          |
| 222    | 2014-05-22 14:26:06 | 2014-05-22 14:26:06                                                                                                    | 0 2        | 9810*31            | ルノに加木で垣加市防水ででより。                         |
| 333    | 2014-05-22 14:26:10 | 2014-05-22 14:26:10                                                                                                    | 0 0        | 9810*1118          | • • • • • • • • • • • • • • • • • • •    |
| 444    | 2014-05-22 14:26:14 | 2014-05-22 14:26:14                                                                                                    | 0          | JMobile-test-1633  |                                          |
| 555    | 2014-05-22 14:26:19 | 2014-05-22 14:26:19                                                                                                    | 0          | 9810*26            | ③ 濯石されたげ』 プロ屋した                          |
| 666    | 2014-05-22 14:26:23 | 2014-05-22 14:26:23                                                                                                    | 0          | JMobile-test-3741  | 3 選択されたクルーノに属した                          |
| 777    | 2014-05-22 14:26:27 | 2014-05-22 14:26:27                                                                                                    | 0          | 9810*30            | 端末を表示します                                 |
| 888    | 2014-05-22 14:26:32 | 2014-05-22 14:26:32                                                                                                    | 0          | 9810*25            | 「「「「「「」」、「」、「」、「」、「」、「」、「」、「」、「」、「」、「」、「 |
| 落ちこまれ  | 2014-05-20 21:18:53 | 2014-05-20 21:18:58                                                                                                    | 0.         | JMobile-test-5385  |                                          |
|        |                     |                                                                                                    |            | 甲の目家用車             |                                          |
|        |                     |                                                                                                    |            | 9810*1122          |                                          |
|        |                     |                                                                                                    |            | PF0910*1110        |                                          |
|        |                     |                                                                                                    |            | .JMobile-test=6111 |                                          |
|        |                     |                                                                                                    |            | JMobile-test-1585  |                                          |
|        |                     |                                                                                                    |            | JMobile-test-4368  |                                          |
|        |                     |                                                                                                    |            | JMobile-test-7257  |                                          |
|        |                     |                                                                                                    |            | JMobile-test-0110  |                                          |
|        |                     |                                                                                                    |            | aaaa2              |                                          |
|        |                     |                                                                                                    |            | 申俊岐                |                                          |
|        |                     |                                                                                                    |            |                    |                                          |
|        |                     |                                                                                                    |            |                    |                                          |
|        |                     |                                                                                                    |            |                    |                                          |
|        |                     |                                                                                                    |            |                    |                                          |

LB

.....

......

領域情報を管理します。

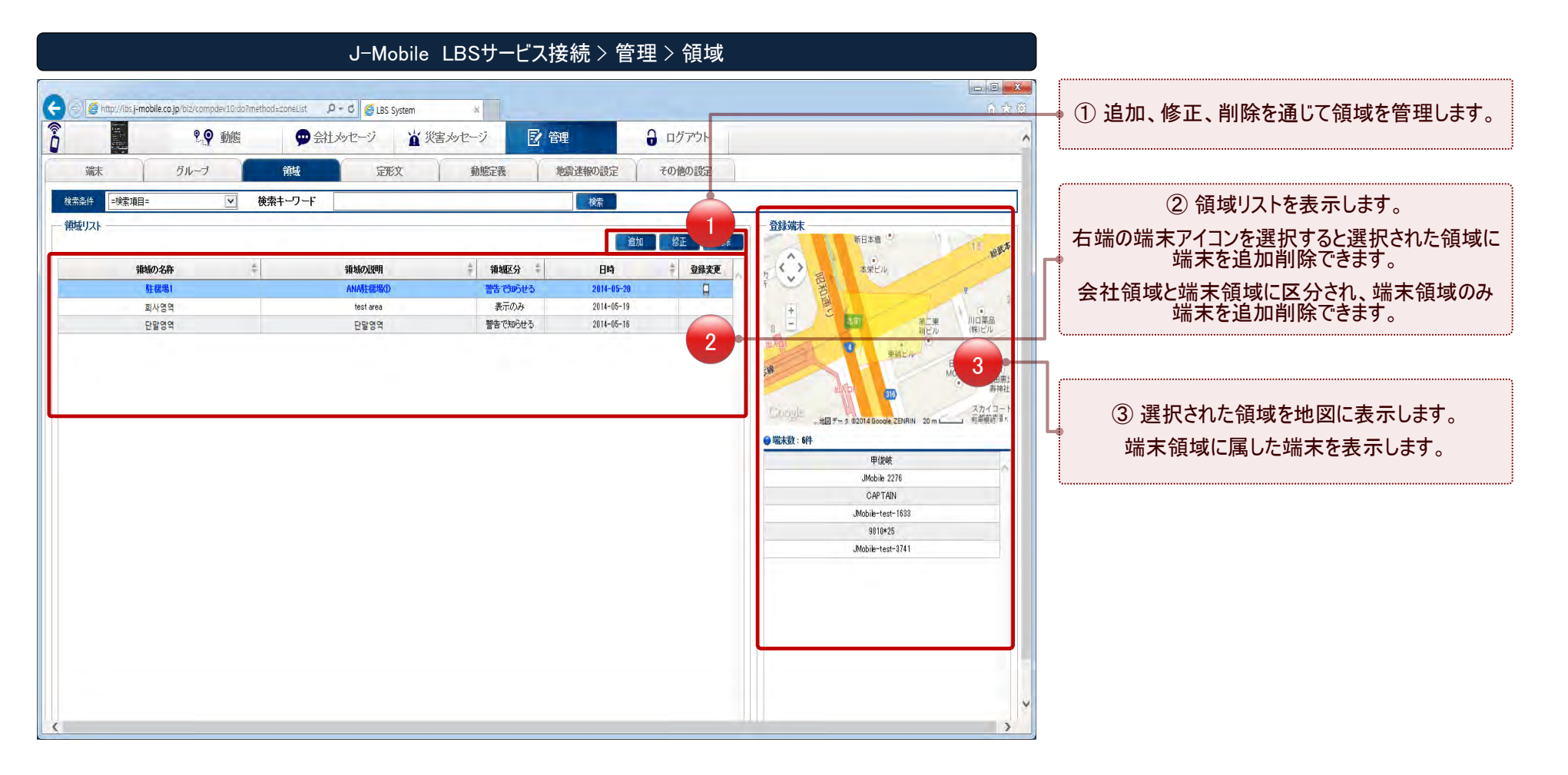

D

D

.......................

領域情報を追加します。

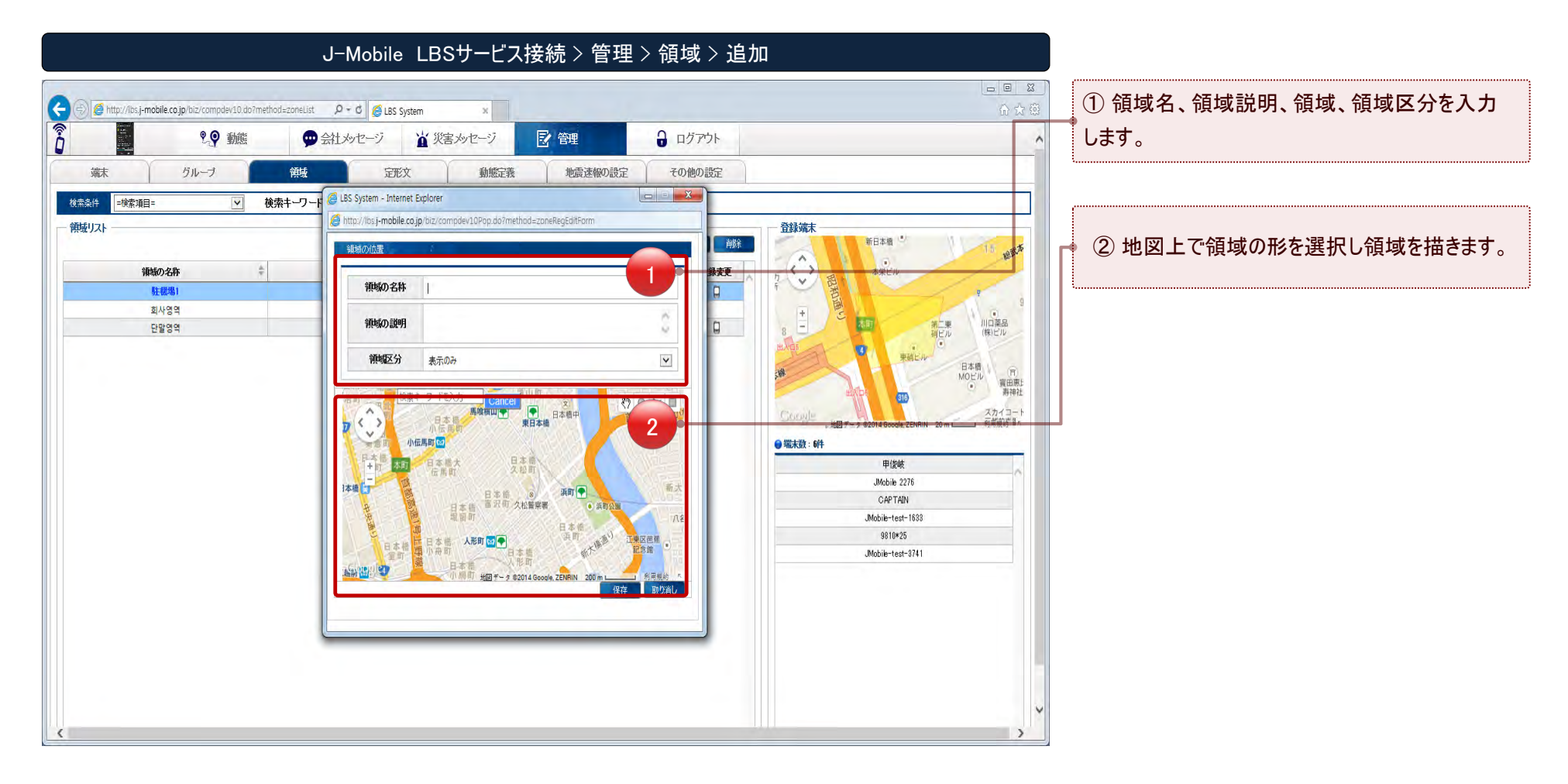

.....

## 端末で使用する動態情報を管理します。

| Υ | ジループ 親盛       | 記文     | MER  | 地震速報の設定   | 1977   |                   |   |                       |
|---|---------------|--------|------|-----------|--------|-------------------|---|-----------------------|
|   |               |        |      |           |        |                   |   |                       |
|   | システム定義動態<br>1 | 会社定表動版 |      |           | 2      | ユーザー定義動脈<br>146 3 | 1 | ② 会社定義動態を入力及び修正しカラーを  |
|   | 得很中           | lest23 | 色の違択 | 10159     | 0.0418 | マーザー定義動態 色の確保     |   | します。                  |
|   | 移動中           | 動態2    | 色の選択 | 888888888 | 色の温祉   |                   |   |                       |
|   | <b>我</b> 要中   | 6b153  | 伸び過れ | ユーザー定義動態  | 色の選択   |                   |   |                       |
|   | 休息中 10000     | 80184  | 色の選択 | ユーザー定義防衛  | 色の灌訳   |                   |   | ③_端末ユーザーが入力した動態のカラーを排 |
|   | 帰社中           | 動物5    | 色の選択 |           | 色の薄板   |                   |   | まり。                   |
|   |               | #b#96  | 色の選択 |           | 色の選択   |                   |   |                       |
|   |               | 80187  | 色の細胞 |           | 色の選択   |                   |   |                       |
|   |               | éhéts  | 色の繊維 |           |        |                   |   |                       |
|   |               |        |      |           |        | 4412              |   |                       |
|   |               |        |      |           |        |                   |   |                       |

LB

......

.....

# その他の設定を変更します。

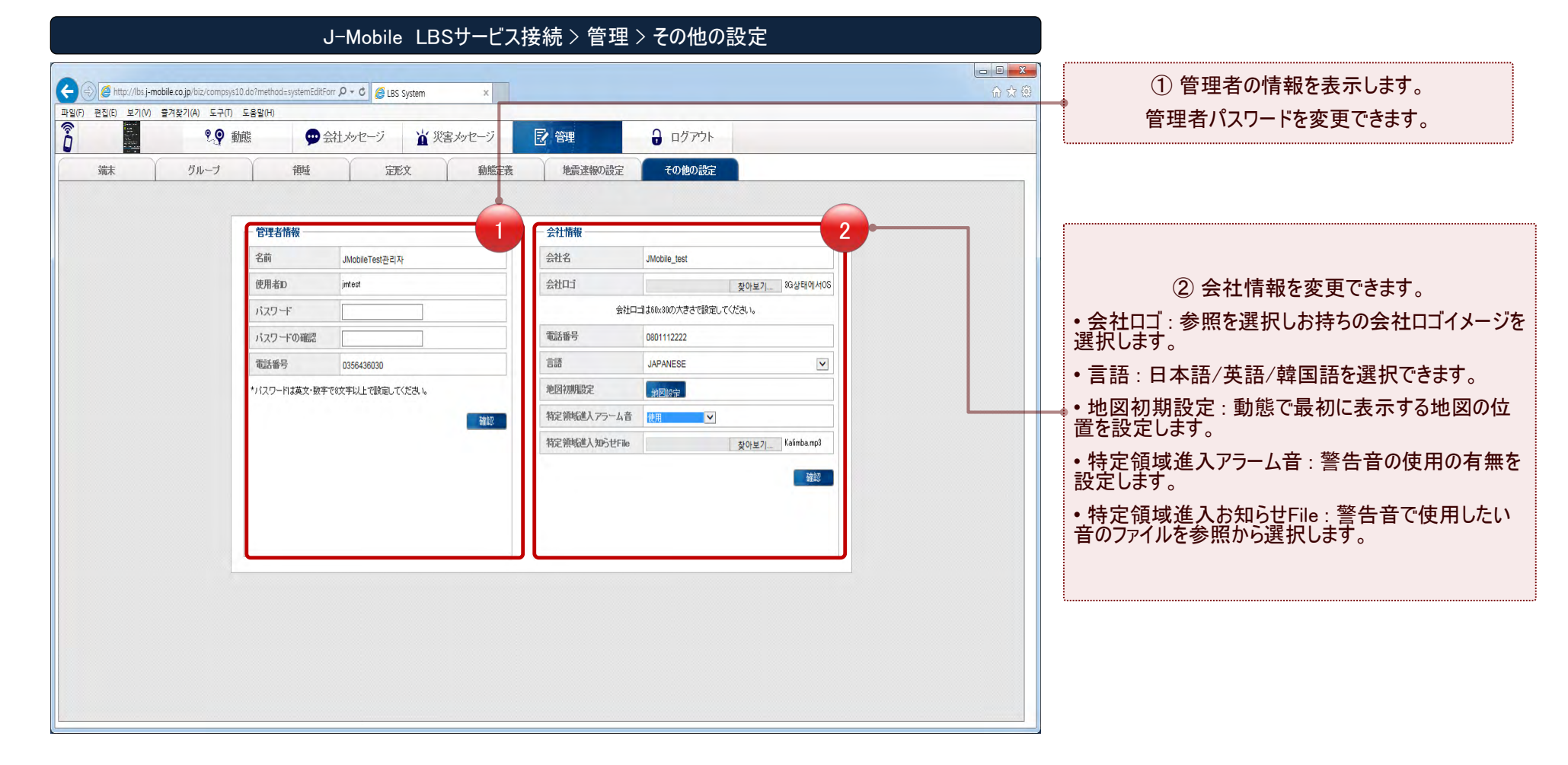

D

# Thank you!

www.j-mobile.co.jp

j.mobile

株式会社エクセリ(代理店届出番号C1909977)東京都墨田区菊川3-17-2アドン菊川ビル4F/大阪府大阪市中央区久太郎町1-9-5 URL: https://www.exseli.com/